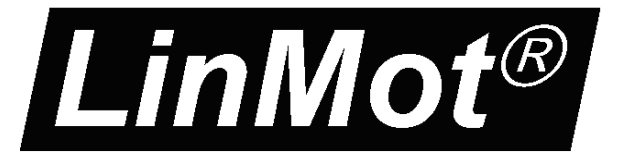

Documentation of the LinUDP Interface of the following Drives:

- E1250-IP-UC - E1400-IP-QN

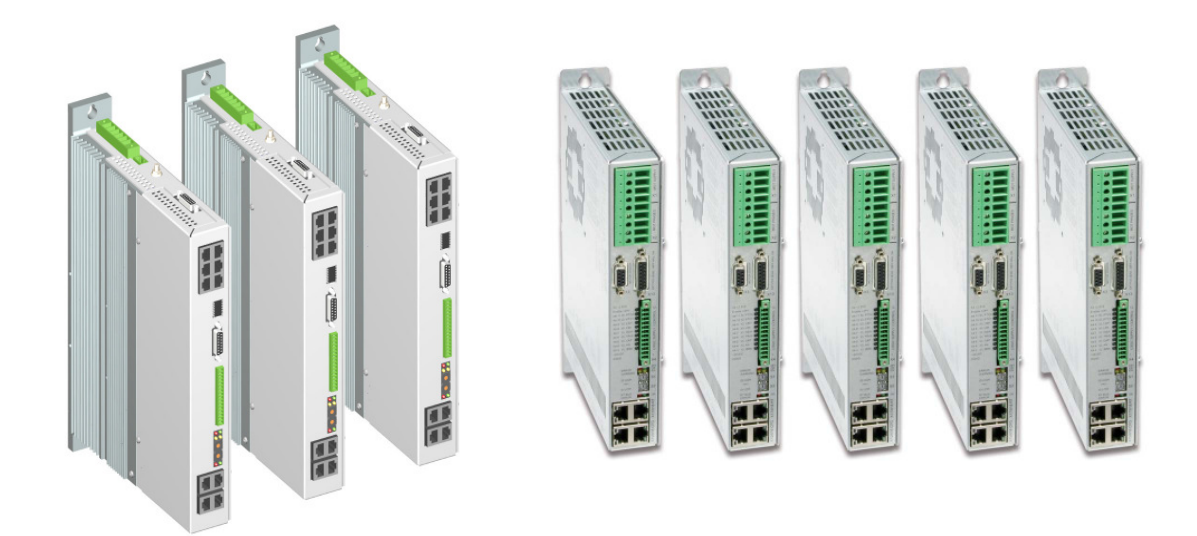

# LinUDP Interface User Manual

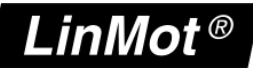

© 2012 NTI AG

This work is protected by copyright.

Under the copyright laws, this publication may not be reproduced or transmitted in any form, electronic or mechanical, including photocopying, recording, microfilm, storing in an information retrieval system, not even for didactical use, or translating, in whole or in part, without the prior written consent of NTI AG. LinMot® is a registered trademark of NTI AG.

The information in this documentation reflects the stage of development at the time of press and is therefore without obligation. NTI AG reserves itself the right to make changes at any time and without notice to reflect further technical advance or product improvement.

Document version 1.1 / ka, August 2012

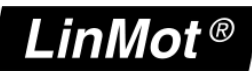

# **Table of Content**

| 1 Overview                                     | 4   |
|------------------------------------------------|-----|
| 2 Installation on Servo Drive                  | 4   |
| 3 Connecting LinUDP                            | 4   |
| 3.1 Pin Assignment of the Connectors X17 - X18 | 4   |
| 4 LinUDP Telegram                              | 5   |
| 4.1 DHCP Header                                | 5   |
| 4.2 IPv4 Header                                | 5   |
| 4.3 LinUDP Header                              | 5   |
| 4.4 LinUDP Data                                | 5   |
| 4.4.1 Request from the Master                  | 6   |
| 4.4.2 Response from the Drive                  | 7   |
| 5 LinUDP Parameters                            | 7   |
| 6 LinUDP Modules                               | 8   |
| 6.1 Master to drive Modules                    | 8   |
| 6.2 Drive to master Modules                    | 9   |
| 7 Real Time Config Module                      | .10 |
| 8 Contact Addresses                            | .19 |

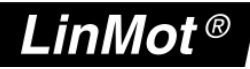

### **1** Overview

The LinUDP protocol is an easy way for communication with a LinMot servo drive over Ethernet. There are no checks done to make sure if the messages have reached their destination and if they are correctly received. When communicating via LinUDP, the drive has no active function, it only responds to requests with the appropriate answers.

## 2 Installation on Servo Drive

For installing the LinUDP firmware on the servo drive, start the LinMot- Talk software and press the install firmware button Buildxxxxxxx.sct" and press "Open". The wizard will guide you through the installation. When asking for the interface software choose "LinUDP":

| Choose Int | terface | - O X  |
|------------|---------|--------|
| Interface: | LinUDP  | •      |
|            | Ok      | Cancel |

Press ok and follow the rest of the wizard.

# 3 Connecting LinUDP

# 3.1 Pin Assignment of the Connectors X17 - X18

The Ethernet/IP connector is a standard RJ45 female connector with a pin assignment as defined by EIA/TIA T568B:

| X17 – X18 | RealTime                                                                                                    | RealTime Ethernet Connector |                       |  |  |  |  |  |
|-----------|----------------------------------------------------------------------------------------------------|-----------------------------|-----------------------|--|--|--|--|--|
|           | Pin                                                                                                    | Wire color code             | Assignment 100BASE-TX |  |  |  |  |  |
|           | 1                                                                                                    | WHT/ORG                     | Rx+                   |  |  |  |  |  |
|           | 2                                                                                                    | ORG                         | Rx-                   |  |  |  |  |  |
|           | 3                                                                                                    | WHT/GRN                     | Tx+                   |  |  |  |  |  |
|           | 4                                                                                                    | BLU                         | -                     |  |  |  |  |  |
|           | 5                                                                                                    | WHT/BLU                     | -                     |  |  |  |  |  |
|           | 6                                                                                                    | GRN                         | Tx-                   |  |  |  |  |  |
|           | 7                                                                                                    | WHT/BRN                     | -                     |  |  |  |  |  |
|           | 8                                                                                                    | BRN                         | -                     |  |  |  |  |  |
|           | case                                                                                                    | -                           | -                     |  |  |  |  |  |
| RJ-45     | Use standard patch cables (twisted pair, S/UTP, AWG26) for wiring. This type of cable is usually referred to as a "Cat5e-Cable". |                             |                       |  |  |  |  |  |

www.LinMot.com

# 4 LinUDP Telegram

In LinUDP there are two telegrams used, one for the request from the master and the other one for the response from the drive. These two telegrams have the following layout:

| Name          | Size [Byte]       |
|---------------|-------------------|
| DHCP Header   | 14                |
| IPv4 Header   | 20                |
| LinUDP Header | 8                 |
| LinUDP Data   | message dependent |

# 4.1 DHCP Header

The DHCP Header looks like in the following table.

|    | 0. Byte            | 1. Byte | 2. Byte | 3. Byte     | 4. Byte     | 5. Byte | 6. Byte | 7. Byte |
|----|--------------------|---------|---------|-------------|-------------|---------|---------|---------|
| +0 | Destination MAC ID |         |         |             |             |         |         |         |
| +8 | Source MAC ID      |         |         | Protocol Ty | vp (0x0800) |         |         |         |

# 4.2 IPv4 Header

The IPv4 header is described in the rfc0791 in chapter 3.1. Rfc0791 could be found on www.ietf.org/rfc/rfc0791.txt. The sections options and padding are not used.

# 4.3 LinUDP Header

The LinUDP header consists of four parts. They are showing ind the following table.

| Name                   | Size [Byte] |
|------------------------|-------------|
| Source Port            | 2           |
| Destination Port       | 2           |
| Length of UDP Telegram | 2           |
| UDP Checksum           | 2           |

The LinUDP ports are fix assigned. For the Master it is port 41136 and for the drive it is port 49360. In Hex-Code they are A0B0 and C0D0.

# 4.4 LinUDP Data

In LinUDP data are the data which we want to transfer. The construction of this data

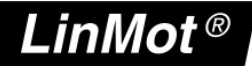

part always is the same. The only difference are the source and destination, they are switched.

## 4.4.1 Request from the Master

The first 32 bits of the LinUDP data define the request and the following 32 bits define the format of the response. The following tables show how the request definition and the response definition look like.

#### **Request definition**

| Bit    | Name                           | Data size [Byte] |
|--------|--------------------------------|------------------|
| 0      | Control Word                   | 2                |
| 1      | MC Interface                   | 32               |
| 2      | Realtime Configuration         | 8                |
| 3 – 31 | Reserved for future expansions |                  |

#### **Response definition**

| Bit    | Name                           | Data size [Byte] |
|--------|--------------------------------|------------------|
| 0      | Status Word                    | 2                |
| 1      | State Var                      | 2                |
| 2      | Actual Position                | 4                |
| 3      | Demand Position                | 4                |
| 4      | Current                        | 2                |
| 5      | Warn Word                      | 2                |
| 6      | Error Code                     | 2                |
| 7      | Monitoring Channel             | 16               |
| 8 – 31 | Reserved for future expansions |                  |

Each of the definition bits shows if the corresponding parameter is part of the communication. The order of the requested data parts is the same as the definition bits. When a definition bit is not set, the data part would not be transferred. When all bits of the request definition are set, then the LinUDP data looks like it is shown in the following table. Each field represents one byte.

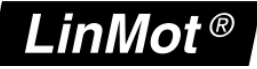

|     | 0. Byte              | 1. Byte | 2. Byte | 3. Byte | 4. Byte    | 5. Byte      | 6. Byte | 7. Byte |
|-----|----------------------|---------|---------|---------|------------|--------------|---------|---------|
| +0  | ) Request Definition |         |         |         | Response   | Definition   |         |         |
| +8  | Contro               | l Word  |         |         |            |              |         |         |
| +16 | ;;                   |         |         |         |            |              |         |         |
| +24 | 4 MC Interface       |         |         |         |            |              |         |         |
| +32 |                      |         |         |         |            |              |         |         |
| +40 | F                    |         |         |         | Realtime C | onfiguration |         |         |
| +48 |                      |         |         |         |            |              |         |         |

## 4.4.2 Response from the Drive

The LinUDP data part of a response from a drive has the same construction like the data part of a request. The order of the response data part is the same as the response definition bits. The only exception is the last part of the response data part with the realtime configuration data. When all bits in the response definition are set then the response data part looks like in the following table.

|     | 0. Byte               | 1. Byte | 2. Byte                | 3. Byte | 4. Byte         | 5. Byte   | 6. Byte | 7. Byte   |  |
|-----|-----------------------|---------|------------------------|---------|-----------------|-----------|---------|-----------|--|
| +0  | +0 Request Definition |         | Response Definition    |         |                 |           |         |           |  |
| +8  | Status                | Word    | State Var              |         | Actual Position |           |         |           |  |
| +16 |                       | Demand  | Position               |         | Current         |           | Warn    | Warn Word |  |
| +24 | Error                 | Code    |                        |         | Monitoring      | g Channel |         |           |  |
| +32 |                       |         | Realtime Configuration |         |                 |           |         |           |  |
| +40 |                       |         |                        |         |                 |           |         |           |  |

# **5** LinUDP Parameters

The LinUDP servo drives have an additional parameter tree branch, which can be configured with the distributed LinMot-Talk software. With these parameters, the LinUDP behaviour can be defined. The LinMot-Talk software can be downloaded from http://www.linmot.com under the section download, software & manuals.

The additional parameter tree branch is called "LinUDP Intf". In this branch are the following Parameters.

- **Dis-/Enable**, with this Parameter the interface could be turned off and on.
- Ethernet Configuration is the part where the connection type could be chosen.

• **Monitoring Channels** defined 4 UPID. The values of this UPID are in the response data part when the monitoring channel bit is set active.

| Monitoring Channels |                                      |                       |  |  |  |  |
|---------------------|--------------------------------------|-----------------------|--|--|--|--|
| Channel 1 UPID      | Source UPID for Monitoring Channel 1 | Parameter UPID = 20A8 |  |  |  |  |
| Channel 2 UPID      | Source UPID for Monitoring Channel 2 | Parameter UPID = 20A9 |  |  |  |  |
| Channel 3 UPID      | Source UPID for Monitoring Channel 3 | Parameter UPID = 20AA |  |  |  |  |
| Channel 4 UPID      | Source UPID for Monitoring Channel 4 | Parameter UPID = 20AB |  |  |  |  |

- **Master Configuration** is for the communication safety. With the radio buttons under single master there can chosen three possibilities.
  - No Filter means the drive does no control. This option is choose per default.
  - **Single Master** means the drive takes the IP Address from the sender of the first LinUDP telegram, which it receives and after that it only responses to telegrams with this address.
  - **Single Master with fix IP**: In the parameters called Master IP Address define a IP Address and the drive only responses to telegrams with this fix address.
- Master IP Address the fix IP address is defined in this parameters.

# 6 LinUDP Modules

In LinUDP there are three modules implemented for the master to drive communication and eight modules for the drive to master communication.

# 6.1 Master to drive Modules

#### **Control Word**

With the control word the main state machine of the drive can be accessed. Please refer to "User Manual Motion Control Software" for the control word.

#### MC Cmd Interface

This maps the MC command interface of the drive. Please refer to the documentation of the MC software.

#### **Real Time Configuration**

The real time configuration module allows accessing to parameters, variables, curves, error log and command table. Also restart, start and stop of the drive can be initiated. Of course the parameter channel module works independently from the MC command interface. For this reason, changing a parameter and sending a motion command can be done in parallel. The real time configuration has influence on both telegram directions. For details see chapter 6 Real Time Config.

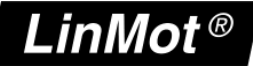

### 6.2 Drive to master Modules

#### **Status Word**

The status word consists of 16 bits. Please refer to "User Manual Motion Control Software" for watch about the meaning of each bit the status word.

#### State Var

The State Var consists of MainState and SubState. Please refer to the table "State Var" on chapter 3 of the "User Manual Motion Control Software". The State Var has all relevant flags and information for clean handshaking within one word and can therefore replace the modules "Get MC Header Echo" and "Get Error Code".

#### **Actual Position**

Returns the actual position of the motor. (32 Bit integer value, resolution 0.1 µm)

#### **Demand Position**

Returns the demand position of the motor. (32 Bit integer value, resolution 0.1 µm)

#### Current

Returns the set current of the motor. (32 Bit integer value, resolution 1 mA)

#### Warn Word

Returns the warn word. Please refer to "User Manual Motion Control Software".

#### **Error Code**

Returns the error code. Please refer to "User Manual Motion Control Software" for the Error Codes of the MC software.

#### Monitoring Channel

Transmits cyclically the value of the variable, which is defined by the monitoring channel Parameter (see chapter 3)

# 7 Real Time Config Module

The structure of the real time config is shown in the following table. DO stands for data output and DI for data input. The point of view for the definition of DO and DI is the Master.

| Word number | DO                                   | DI                                   |
|-------------|--------------------------------------|--------------------------------------|
| 1.          | Parameter Channel Control            | Parameter Channel Status             |
| 2.          | Argument (meaning depends on Cmd ID) | Argument (meaning depends on Cmd ID) |
| 3.          | Argument (meaning depends on Cmd ID) | Argument (meaning depends on Cmd ID) |
| 4.          | Argument (meaning depends on Cmd ID) | Argument (meaning depends on Cmd ID) |

#### **Real Time Config Control**

| Parameter Command ID to be executed |    |    |    |    |    | Reserved |   |   | Command Count |   |   |   |   |   |   |
|-------------------------------------|----|----|----|----|----|----------|---|---|---------------|---|---|---|---|---|---|
| 15                                  | 14 | 13 | 12 | 11 | 10 | 9        | 8 | 7 | 6             | 5 | 4 | 3 | 2 | 1 | 0 |

The Parameter Channel Control is split in two parts:

- Parameter Command ID to be executed (bits 8-15), see table Command ID
- Command Count (bits 0-3)

#### **Real Time Config Status**

| Parameter Status |    |    |    |    |    |   | Rese | Reserved |   |   | Command Count<br>Response |   |   |   |   |
|------------------|----|----|----|----|----|---|------|----------|---|---|---------------------------|---|---|---|---|
| 15               | 14 | 13 | 12 | 11 | 10 | 9 | 8    | 7        | 6 | 5 | 4                         | 3 | 2 | 1 | 0 |

The Parameter Channel Status is split in two parts:

- Parameter Status (bits 8-15), see table Parameter Status
- Command Count Response (bits 0-3)

#### **Command Count**

A new command is only evaluated, if the value of the command count changes. In the easiest way bit 0 could be toggled.

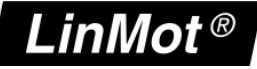

#### **Parameter Command ID**

This selects the command.

Possible Commands are:

| Command ID             | Description                                          |  |  |  |  |  |
|------------------------|------------------------------------------------------|--|--|--|--|--|
| 00h                    | No Operation                                         |  |  |  |  |  |
| Parameter Access       |                                                      |  |  |  |  |  |
| 10h                    | Read ROM Value of Parameter by UPID                  |  |  |  |  |  |
| 11h                    | Read RAM Value of Parameter by UPID                  |  |  |  |  |  |
| 12h                    | Write ROM Value of Parameter by UPID                 |  |  |  |  |  |
| 13h                    | Write ROM Value of Parameter by UPID                 |  |  |  |  |  |
| 14h                    | Write RAM and ROM Value of Parameter by UPID         |  |  |  |  |  |
| 15h                    | Get minimal Value of Parameter by UPID               |  |  |  |  |  |
| 16h                    | Get maximal Value of Parameter by UPID               |  |  |  |  |  |
| 17h                    | Get default Value of Parameter by UPID               |  |  |  |  |  |
| Parameter (UPID) List  |                                                      |  |  |  |  |  |
| 20h                    | Start Getting UPID List                              |  |  |  |  |  |
| 21h                    | Get next UPID List item                              |  |  |  |  |  |
| 22h                    | Start Getting Modified UPID List                     |  |  |  |  |  |
| 23h                    | Get next Modified UPID List item                     |  |  |  |  |  |
| Stop / Start / Default |                                                      |  |  |  |  |  |
| 30h                    | Restart Drive                                        |  |  |  |  |  |
| 31h                    | Set parameter ROM values to default (OS SW)          |  |  |  |  |  |
| 32h                    | Set parameter ROM values to default (MC SW)          |  |  |  |  |  |
| 33h                    | Set parameter ROM values to default (Interface SW)   |  |  |  |  |  |
| 34h                    | Set parameter ROM values to default (Application SW) |  |  |  |  |  |
| 35h                    | Stop MC and Application Software (for Flash access)  |  |  |  |  |  |
| 36h                    | Start MC and Application Software                    |  |  |  |  |  |

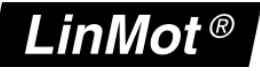

| Curve Service |                                            |  |  |  |  |  |
|---------------|--------------------------------------------|--|--|--|--|--|
| 40h           | Save all Curves from RAM to Flash          |  |  |  |  |  |
| 41h           | Delete all Curves (RAM)                    |  |  |  |  |  |
| 50h           | Start Adding Curve (RAM)                   |  |  |  |  |  |
| 51h           | Add Curve Info Block (RAM)                 |  |  |  |  |  |
| 52h           | Add Curve Data (RAM)                       |  |  |  |  |  |
| 53h           | Start Modifying Curve (RAM)                |  |  |  |  |  |
| 54h           | Modify Curve Info Block (RAM)              |  |  |  |  |  |
| 55h           | Modify Curve Data (RAM)                    |  |  |  |  |  |
| 60h           | Start Getting Curve (RAM)                  |  |  |  |  |  |
| 61h           | Get Curve Info Block (RAM)                 |  |  |  |  |  |
| 62h           | Get Curve Data (RAM)                       |  |  |  |  |  |
| Error Log     |                                            |  |  |  |  |  |
| 70h           | Get Error Log Entry Counter                |  |  |  |  |  |
| 71h           | Get Error Log Entry Error Code             |  |  |  |  |  |
| 72h           | Get Error Log Entry Time low               |  |  |  |  |  |
| 73h           | Get Error Log Entry Time high              |  |  |  |  |  |
| 74h           | Get Error Code Text Stringlet              |  |  |  |  |  |
| Command Table |                                            |  |  |  |  |  |
| 80h           | Command Table: Save to Flash               |  |  |  |  |  |
| 81h           | Command Table: Delete All Entries (RAM)    |  |  |  |  |  |
| 82h           | Command Table: Delete Entry                |  |  |  |  |  |
| 83h           | Command Table: Write Entry                 |  |  |  |  |  |
| 84h           | Command Table: Write Entry Data            |  |  |  |  |  |
| 85h           | Command Table: Get Entry                   |  |  |  |  |  |
| 86h           | Command Table: Get Entry Data              |  |  |  |  |  |
| 87h           | Get Presence List of Entries 031 from RAM  |  |  |  |  |  |
| 88h           | Get Presence List of Entries 3263 from RAM |  |  |  |  |  |
| 89h           | Get Presence List of Entries 6495 from RAM |  |  |  |  |  |

NTI AG / LinMot®

www.LinMot.com

# LinMot®

| 8Ah | Get Presence List of Entries 96127 from RAM  |
|-----|----------------------------------------------|
| 8Bh | Get Presence List of Entries 128159 from RAM |
| 8Ch | Get Presence List of Entries 160191 from RAM |
| 8Dh | Get Presence List of Entries 192223 from RAM |
| 8Eh | Get Presence List of Entries 224255 from RAM |

| Parameter Status | Description                                                                                                    |
|------------------|----------------------------------------------------------------------------------------------------|
| 00h              | OK, done                                                                                                    |
| 02h              | Command Running / Busy                                                                                         |
| 04h              | Block not finished (Curve Service)                                                                             |
| 05h              | Busy                                                                                                    |
|                  |                                                                                                    |
| C0h              | UPID Error                                                                                                    |
| C1h              | Parameter Type Error                                                                                           |
| C2h              | Range Error                                                                                                    |
| C3h              | Address Usage Error                                                                                            |
| C5h              | Error: Command 21h "Get next UPID List item" was executed without prior execution of "Start Getting UPID List" |
| C6h              | End of UPID List reached (no next UPID List item found)                                                        |
|                  |                                                                                                    |
| D0h              | Odd Address                                                                                                    |
| D1h              | Size Error (Curve Service)                                                                                     |
| D4h              | Curve already defined / Curve not present (Curve Service)                                                      |
|                  |                                                                                                    |
|                  |                                                                                                    |

#### **Overview Parameter access**

| Word | DO                        | DI                       |
|------|---------------------------|--------------------------|
| 1.   | Parameter Channel Control | Parameter Channel Status |
| 2.   | Parameter UPID            | Parameter UPID           |
| 3.   | Parameter Value Low       | Parameter Value Low      |
| 4.   | Parameter Value High      | Parameter Value High     |

#### **Overview Curve access:**

| Word | DO                                | DI                                |
|------|-----------------------------------|-----------------------------------|
| 1.   | Parameter Channel Control         | Parameter Channel Status          |
| 2.   | Curve Number                      | Curve Number                      |
| 3.   | Data Value Low / Info Block size  | Data Value Low / Info Block size  |
| 4.   | Data Value High / Data Block size | Data Value High / Info Block size |

### Start getting UPID List:

| Word | DO                                 | DI                       |
|------|------------------------------------|--------------------------|
| 1.   | Parameter Channel Control          | Parameter Channel Status |
| 2.   | Start UPID (search from this UPID) | -                        |
| 3.   | -                                  | -                        |
| 4.   | -                                  | -                        |

#### Get next UPID List item:

| Word | DO                        | DI                       |
|------|---------------------------|--------------------------|
| 1.   | Parameter Channel Control | Parameter Channel Status |
| 2.   | -                         | UPID found               |
| 3.   | -                         | Address Usage            |
| 4.   | -                         | -                        |

#### Address Usage:

|    |    |    | calculation Not used for Hash |    |    |   | Life Parameter |   |   |   |   | ROM Write | ROM Read | RAM Write | RAM Read |
|----|----|----|-------------------------------|----|----|---|----------------|---|---|---|---|-----------|----------|-----------|----------|
| 15 | 14 | 13 | 12                            | 11 | 10 | 9 | 8              | 7 | 6 | 5 | 4 | 3         | 2        | 1         | 0        |

### Start getting Modified UPID List (Command ID 22h):

| Word | DO                                 | DI                       |
|------|------------------------------------|--------------------------|
| 1.   | Parameter Channel Control          | Parameter Channel Status |
| 2.   | Start UPID (search from this UPID) | -                        |
| 3.   | -                                  | -                        |
| 4.   | -                                  | -                        |

# Get next Modified UPID List item (Command ID 23h):

| Word | DO                        | DI                       |
|------|---------------------------|--------------------------|
| 1.   | Parameter Channel Control | Parameter Channel Status |
| 2.   | -                         | UPID found               |
| 3.   | -                         | Data Value Low           |
| 4.   | -                         | Data Value High          |

### Get Error Log Entry Counter (Command ID 70h):

| Word | DO                        | DI                        |
|------|---------------------------|---------------------------|
| 1.   | Parameter Channel Control | Parameter Channel Status  |
| 2.   | -                         | -                         |
| 3.   | -                         | Number of Logged Errors   |
| 4.   | -                         | Number of Occurred Errors |

### Get Error Log Entry Error Code (Command ID 71h):

| Word | DO                        | DI                       |
|------|---------------------------|--------------------------|
| 1.   | Parameter Channel Control | Parameter Channel Status |
| 2.   | Entry Number (020)        | Entry Number             |
| 3.   | -                         | Logged Error Code        |
| 4.   | -                         | -                        |

### Get Error Log Entry Time Low (Command ID 72h):

| Word | DO                        | DI                       |
|------|---------------------------|--------------------------|
| 1.   | Parameter Channel Control | Parameter Channel Status |
| 2.   | Entry Number (020)        | Entry Number             |
| 3.   | -                         | Entry Time Low Word      |
| 4.   | -                         | Entry Time Mid Low Word  |

## Get Error Log Entry Time High (Command ID 73h):

| Word | DO                        | DI                       |
|------|---------------------------|--------------------------|
| 1.   | Parameter Channel Control | Parameter Channel Status |
| 2.   | Entry Number (020)        | Entry Number             |
| 3.   | -                         | Entry Time Mid High Word |
| 4.   | -                         | Entry Time High Word     |

The Error Log Entry Time consists of 32 Bit hours (Time High) and 32 Bits ms (Time Low).

### Get Error Code Text Stringlet (Command ID 74h):

| Word | DO                        | DI                       |
|------|---------------------------|--------------------------|
| 1.   | Parameter Channel Control | Parameter Channel Status |
| 2.   | Error Code                | Error code               |
| 3.   | Stringlet Number (07)     | Stringlet Byte 0 and 1   |
| 4.   | -                         | Stringlet Byte 2 and 3   |

LinMot<sup>®</sup>

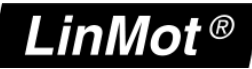

#### Command Table: Save to Flash (Command ID 75h):

| Word | DO                        | DI                       |
|------|---------------------------|--------------------------|
| 1.   | Parameter Channel Control | Parameter Channel Status |
| 2.   | -                         | -                        |
| 3.   | -                         | -                        |
| 4.   | -                         | -                        |

For this command, the MC software must be stopped (with command "35h: Stop MC and Application Software"). The LinUDP Interface will stay active while the MC software is stopped.

#### Command Table: Delete All Entries (RAM) (Command ID 81h):

| Word | DO                        | DI                       |
|------|---------------------------|--------------------------|
| 1.   | Parameter Channel Control | Parameter Channel Status |
| 2.   | -                         | -                        |
| 3.   | -                         | -                        |
| 4.   | -                         | -                        |

#### Command Table: Delete Entry (Command ID 82h):

| Word | DO                        | DI                       |
|------|---------------------------|--------------------------|
| 1.   | Parameter Channel Control | Parameter Channel Status |
| 2.   | Entry Number              | Entry Number             |
| 3.   | -                         | -                        |
| 4.   | -                         | -                        |

#### Command Table: Write Entry (Command ID 83h):

| Word | DO                                | DI                       |
|------|-----------------------------------|--------------------------|
| 1.   | Parameter Channel Control         | Parameter Channel Status |
| 2.   | Entry Number                      | Entry Number             |
| 3.   | Block Size (even number of bytes) | Block Size               |
| 4.   | -                                 | -                        |

### Command Table: Write Entry Data (Command ID 84h):

| Word | DO                        | DI                       |
|------|---------------------------|--------------------------|
| 1.   | Parameter Channel Control | Parameter Channel Status |
| 2.   | Entry Number              | Entry Number             |
| 3.   | Data                      | Data                     |
| 4.   | Data                      | Data                     |

### Command Table: Get Entry (Command ID 85h):

| Word | DO                        | DI                       |
|------|---------------------------|--------------------------|
| 1.   | Parameter Channel Control | Parameter Channel Status |
| 2.   | Entry Number              | Entry Number             |
| 3.   | -                         | Block Size               |
| 4.   | -                         | -                        |

### Command Table: Get Entry Data (Command ID 86h):

| Word | DO                        | DI                       |
|------|---------------------------|--------------------------|
| 1.   | Parameter Channel Control | Parameter Channel Status |
| 2.   | Entry Number              | Entry Number             |
| 3.   | -                         | Data                     |
| 4.   | -                         | Data                     |

### Command Table: Get Entry List (0..7) (Command IDs 87h .. 8Eh):

| Word | DO                        | DI                                                   |
|------|---------------------------|------------------------------------------------------|
| 1.   | Parameter Channel Control | Parameter Channel Status                             |
| 2.   | -                         | Offset in bytes                                      |
| 3.   | -                         | Bit field (Bit set = undefined / Bit cleared = used) |
| 4.   | -                         | Bit field (Bit set = undefined / Bit cleared = used) |

LinMot<sup>®</sup>

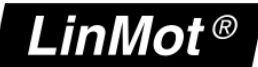

# 8 Contact Addresses

| SWITZERLAND | <b>NTI AG</b><br>Haerdlistr. 15<br>CH-8957 Spreitenbach        |                                               |
|-------------|----------------------------------------------------------------|-----------------------------------------------|
|             | Sales and Administration:                                      | +41-(0)56-419 91 91<br>office@linmot.com      |
|             | Tech. Support:                                                 | +41-(0)56-544 71 00<br>support@linmot.com     |
|             | Tech. Support (Skype) :                                        | skype:support.linmot                          |
|             | Fax:<br>Web:                                                   | +41-(0)56-419 91 92<br>http://www.linmot.com/ |
| USA         | <b>LinMot, Inc.</b><br>5750 Townline Road<br>Elkhorn, WI 53121 |                                               |
|             | Sales and Administration:                                      | 877-546-3270<br>262-743-2555                  |
|             | Tech. Support:                                                 | 877-804-0718<br>262-743-1284                  |
|             | Fax:                                                           | 800-463-8708                                  |
|             |                                                                | 202-723-0000                                  |

Please visit http://www.linmot.com/ to find the distributor closest to you.

Smart solutions are...

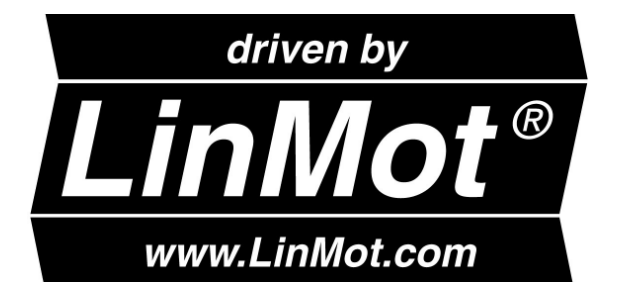